## [Support Package]

| ID               | TS-00113            | Created         | Mar. 15, 2006  |
|------------------|---------------------|-----------------|----------------|
|                  |                     | Updated         | April 03, 2006 |
| Category         | System Integration  | Sub Category    | Software       |
| Product          |                     |                 |                |
| Purpose          | How to use Media Co | onverter Tool ? |                |
| Support URL      |                     |                 |                |
| Tech Support     |                     |                 |                |
| MSN Messenger ID |                     |                 |                |

# How to use Media Converter v1.0?

### **Table of Contents**

| HOW TO USE MEDIA CONVERTER V1.0?                                                                                                    | 2           |
|----------------------------------------------------------------------------------------------------|-------------|
| SINGLE FILE TO CONVERT                                                                                                    | 3           |
| Step 1:Run " Mediaconverter.exe"<br>Please go to C:\Program Files\StreamingActivator, Run " Mediaconverter.exe"<br>Step 2: To select the Recording file to convert | 3<br>3<br>3 |
| MULTI- FILE TO CONVERT                                                                                                    | 4           |
| Step 1: Run MediaConverter.exe then press "Folder" button<br>Step 2: Select a folder to convert<br>Step 3: The program is done                                     | 4<br>5<br>6 |
| PLAYBACK AVI FILES                                                                                                    | 7           |
| Step 1: Install FFDSHOW program<br>Step 2: Using Windows Media Player to playback AVI FILES<br>Step 3 : When CANNOT play the file                                  | 7<br>7<br>8 |

## **Single File to Convert**

#### Step 1:Run " Mediaconverter.exe"

1. Please go to C:\Program Files\StreamingActivator\, Run "Mediaconverter.exe"

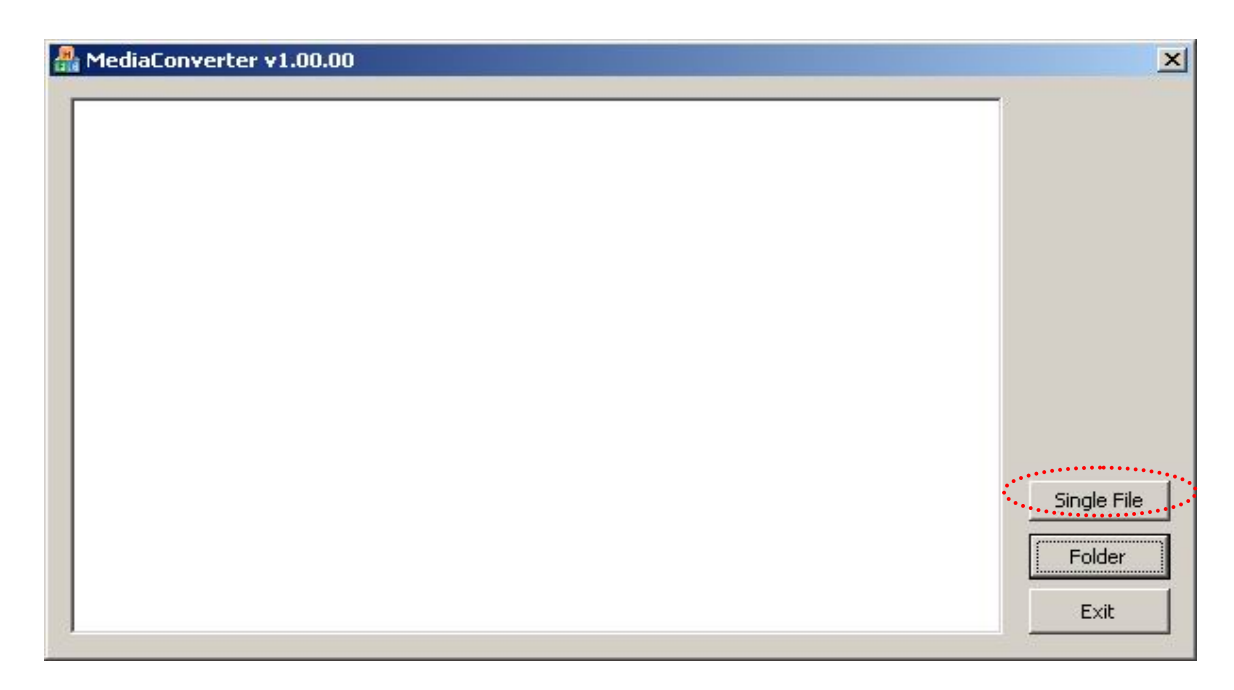

#### Step 2: To select the Recording file to convert

- 1. Press "Single File" button to choose the RAW file that you want
- 2. See the program is done
- 3. The message is " c:\..\\*.avi has been converting.."

## [Support Package]

| \Recordings\Channel1\Channel1_20060322_131915_593.avi has been converting |             |
|---------------------------------------------------------------------------|-------------|
|                                                                           |             |
|                                                                           |             |
|                                                                           |             |
|                                                                           |             |
|                                                                           |             |
|                                                                           | Single File |
|                                                                           | Folder      |
|                                                                           |             |

## **Multi- File to Convert**

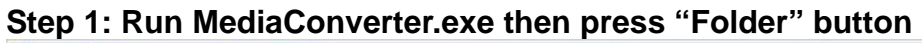

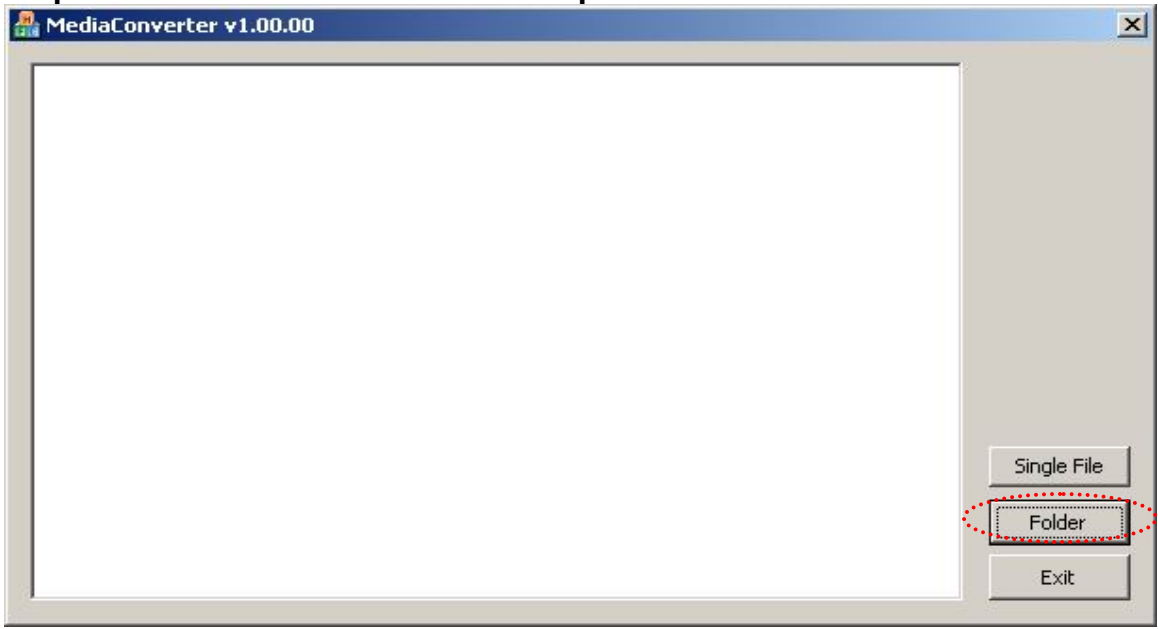

| Open                               |                                                                                                    |                                                                                                    |                                                                                         |          |     |       | <u>?</u> ×             |
|------------------------------------|----------------------------------------------------------------------------------------------------|----------------------------------------------------------------------------------------------------|-----------------------------------------------------------------------------------------|----------|-----|-------|------------------------|
| Look jn:                           | 🔄 Channel2                                                                                                    |                                                                                                    |                                                                                         | •        | 🔶 🔁 | ) 📸 📰 | -                      |
| History<br>Desktop<br>My Documents | Channel2_200 Channel2_200 Channel2_200 Channel2_200 Channel2_200 Channel2_200 Channel2_200 Channel2_200 Channel2_200 | 60324_11375<br>60324_15275<br>60324_15294<br>60324_15300<br>60324_15302<br>60324_15302<br>60324_15521 | 6_109.raw<br>3_593.raw<br>8_171.raw<br>7_500.raw<br>9_281.raw<br>7_968.raw<br>8_046.raw |          |     |       |                        |
| My Computer                        | File <u>n</u> ame:<br>Files of <u>typ</u> e:                                                                         | Channel2_2<br>_T(RAW Fil                                                                              | 0060324_15279<br>es (*.raw)<br>read-only                                                | 53_593.r | aw  | •     | <u>O</u> pen<br>Cancel |

#### Step 2: Select a folder to convert

- 1. you just need to select one file and then open
- 2. you can see the all files to convert

| AmediaConverter v1.00.00                                                                                                    | ×                             |
|----------------------------------------------------------------------------------------------------|-------------------------------|
| [MediaConverter] RAW -> AVI : V0.09.00b<br>C:\Recordings\Channel2\Channel2_20060324_153007_500.avi has been converting<br>C:\Recordings\Channel2\Channel2_20060324_152948_171.avi has been converted!<br>C:\Recordings\Channel2\Channel2_20060324_152753_593.avi has been converted!<br>C:\Recordings\Channel2\Channel2_20060324_113756_109.avi has been converted! |                               |
|                                                                                                    | Single File<br>Folder<br>Exit |

### Step 3: The program is done.

#### AmediaConverter v1.00.00

| A MediaConverter v1.00.00                                                                                                    | ×                             |
|----------------------------------------------------------------------------------------------------|-------------------------------|
| [MediaConverter] RAW -> AVI : V0.09.00b<br>C:\Recordings\Channel2\Channel2_20060324_155218_046.avi has been converted!<br>C:\Recordings\Channel2\Channel2_20060324_153029_281.avi has been converted!<br>C:\Recordings\Channel2\Channel2_20060324_153007_500.avi has been converted!<br>C:\Recordings\Channel2\Channel2_20060324_152948_171.avi has been converted!<br>C:\Recordings\Channel2\Channel2_20060324_152948_171.avi has been converted!<br>C:\Recordings\Channel2\Channel2_20060324_152948_171.avi has been converted!<br>C:\Recordings\Channel2\Channel2_20060324_152948_171.avi has been converted!<br>C:\Recordings\Channel2\Channel2_20060324_152948_171.avi has been converted!<br>C:\Recordings\Channel2\Channel2_20060324_152948_171.avi has been converted!<br>C:\Recordings\Channel2\Channel2_20060324_113756_109.avi has been converted! | Single File<br>Folder<br>Exit |

## **PlayBack AVI Files**

#### Step 1: Install FFDSHOW program

- 1. See the EXE file "ffdshow-20040329.exe" put on the CD
- 2. then installation
- 3. Make sure the program is already installed

Control panel  $\rightarrow$  Add/Remove programs  $\rightarrow$  "ffdshow"

| 🙀 Add/Remove Programs           |                                                                                    |               |                |
|---------------------------------|------------------------------------------------------------------------------------|---------------|----------------|
|                                 | Currently installed programs:                                                      | Sort by: Name |                |
| Change or<br>Remove<br>Programs | ACTI Streaming Activator Click here for <u>support information</u> .               | Size          | <u>24.8MB</u>  |
| <b>*</b>                        | To change this program or remove it from your<br>computer, click Change or Remove. | ⊆hange        | Remove         |
| <u> </u>                        | Mobe Reader 6.0.1                                                                  | Size          | 43.9MB         |
| Add New<br>Programs             | C-Media 3D Audio                                                                   | Size          | 20.6MB         |
|                                 | 🗌 🎒 ffdshow (remove only)                                                          | Size          | 4.39MB         |
|                                 | 📋 Firmware Maker                                                                   | Size          | 3.53MB         |
| Add/Remove                      | Intel(R) Extreme Graphics 2 Driver                                                 |               |                |
| Windows<br>Components           | 🛃 Intel(R) PRO Intelligent Installer                                               | Size          | 3.57MB         |
|                                 | Intel(R) PRO Network Connections Software v10.1.41.0                               | Size          | 4.28MB         |
|                                 | 🛅 IP Video Control Center                                                          | Size          | 13.7MB         |
|                                 | LiveUpdate 1.80 (Symantec Corporation)                                             | Size          | 4.85MB         |
|                                 | 🛃 Macromedia Flash Player 8                                                        |               |                |
|                                 | 🛃 Microsoft Data Access Components KB870669                                        |               |                |
|                                 | Landra and the second                                                              |               |                |
|                                 |                                                                                    | ļ             | Cl <u>o</u> se |

Step 2: Using Windows Media Player to playback AVI FILES

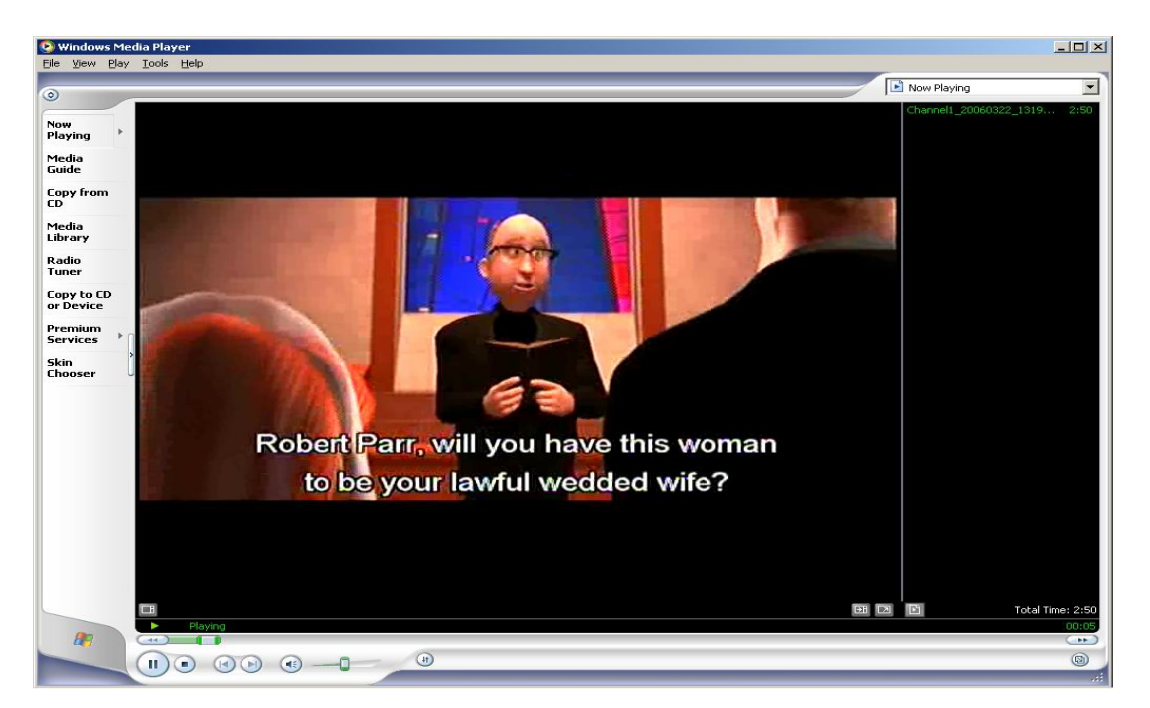

### Step 3 : When CANNOT play the file

1. IF see the **Player cannot play the file** dialogue , the meaning is **the system hasn't installed FFDSHOW program yet**.

| Window: | s Media Player                                                                                                    | 2        |
|---------|----------------------------------------------------------------------------------------------------|----------|
| 6       | Windows Media Player cannot play the file. The file may be<br>formatted with an unsupported codec, or the Internet securil<br>setting on your computer is set too high. Lower your browser<br>security setting, and then try again. | ty<br>'s |
|         | Close More Information                                                                                                    |          |
|         |                                                                                                    |          |

2. please do step 1.